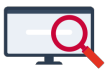

Artikelen > Formatie > Tutorials > Persoonlijk budget: van twee hoofdcontracten naar één hoofd- en één nevencontract

### Persoonlijk budget: van twee hoofdcontracten naar één hoofd- en één nevencontract

Zermelo - 2023-11-24 - Tutorials

## Inleiding

Vanaf release 23.11 krijgen al onze klanten de mogelijkheid om te werken met hoofd- en nevencontracten. Heeft u in uw roosterproject een werknemer met twee hoofdcontracten met op beiden een actieve PB-regel? Dan is de aanpassing van een docent met twee hoofdcontracten naar een docent met één hoofd- en één nevencontract van invloed op het persoonlijk budget basis (PB-basis). In dit artikel vindt u een stappenplan hoe u dit kunt verwerken.

Wij adviseren u om deze wijziging in de voorbereiding voor volgend schooljaar door te voeren. Maakt u gebruik van de AFAS-koppeling? Dan is dit noodzakelijk. De optie om te werken met twee hoofdcontracten blijft voorlopig bestaan, maar zal op termijn in onze software niet meer ondersteund worden.

### Van een docent met twee hoofdcontracten en twee PB-basisregels naar een docent met een hoofdcontract met PB-regel en een nevencontract

Een werknemer die op meerdere scholen werkzaam is in hetzelfde portal, is actief in meerdere roosterprojecten. Om actief te zijn binnen een roosterproject moet de werknemer een contract hebben. Dit kunnen nu twee hoofdcontracten zijn, één bij elk roosterproject. Het is mogelijk dat beide contracten een PB-regel bevatten en dat daarmee het PB op twee plekken berekend en geregistreerd wordt. Dit geldt voor zowel de jaarlijkse toepassing (bijv. les- of taakreductie) als de spaarpot inclusief het bijbehorende historisch overzicht. Wilt u voor deze werknemer één hoofdcontract aanwijzen dan is dit niet mogelijk, omdat er twee actieve PB-regels aanwezig zijn.

U dient eerst de PB-regel van één van de hoofdcontracten (het nieuwe nevencontract) inactief te maken door deze te verwijderen. Let op: u verwijdert hiermee alle informatie over de toepassing van het PB op dit contract en het historisch overzicht van de spaarpot. Om deze informatie te behouden is het noodzakelijk dat u dit eerst exporteert. Vervolgens wijst u een hoofdcontract toe en voegt u handmatig de gegevens voor het PB samen op het hoofdcontract. De volledige aanstelling en eventuele verloven staan op het hoofdcontract. Op het nevencontract staan alleen het aantal klokuren die de werknemer werkzaam is bij het nevenproject.

# Stappenplan

In ons voorbeeld werken we met docent Bradly Plaisier (doc2). Momenteel heeft hij twee hoofdcontracten, beide met een actieve PB-regel. Dit zetten we om naar één hoofdcontract met actieve PB-regel en één nevencontract.

1. Ga naar **Personeel > Overzicht > Eigenschappen**. Hier is zichtbaar dat doc2 meerdere hoofdcontracten heeft.

| Roosterproject    | : School met 5 vestigingen | ✓ Vestiging :    | Geen filter             | ✓ Team : Geen filter | ~               |        |               |   |
|-------------------|----------------------------|------------------|-------------------------|----------------------|-----------------|--------|---------------|---|
| doc2              |                            |                  |                         |                      |                 |        |               |   |
|                   |                            |                  | Projectinzet schooljaar |                      |                 |        |               |   |
| Code <sup>*</sup> | Naam                       | Personeelsnummer | Geboortedatum           | Docent vanaf         | Op school vanaf | "#Cont | Hoofdcontract |   |
| doc2              | Plaisier, Bradly           |                  |                         |                      |                 | 2      | meerdere      | ₽ |

2. Klik op de knop **<Hoofdcontract>** achter meerdere. Een pop-up opent. Het is onmogelijk om een hoofdcontract toe te wijzen (1) door twee actieve PB-regels (2).

| ontracten voor Plaisier, Brad | dly (doc2) i | n schoolja | ar 2023-2024                                                                                                    |                                                                                                    |            |   |
|-------------------------------|--------------|------------|----------------------------------------------------------------------------------------------------|----------------------------------------------------------------------------------------------------|------------|---|
| School 🕈                      | WTF          | Aanta      | Hoofdcontract                                                                                                    | Hoofdvst                                                                                                    | PB         | 1 |
| ichool met 5 vestigingen      | 0,8000       | 20         | ×                                                                                                    | ×                                                                                                    | ✔ (actief) |   |
| chool met bijgebouw           | 0,1500       | 0          | <ul> <li>Image: A set of the set of the</li></ul> | <ul> <li>Image: A set of the set of the</li></ul> | ✔ (actief) |   |
|                               |              |            |                                                                                                    |                                                                                                    |            |   |
|                               |              |            |                                                                                                    |                                                                                                    |            |   |
|                               |              |            |                                                                                                    |                                                                                                    |            |   |
|                               |              |            |                                                                                                    |                                                                                                    |            |   |
|                               |              |            |                                                                                                    |                                                                                                    |            |   |
|                               |              |            |                                                                                                    |                                                                                                    |            |   |
|                               |              |            |                                                                                                    |                                                                                                    |            |   |
|                               |              |            |                                                                                                    |                                                                                                    |            |   |
|                               |              |            |                                                                                                    |                                                                                                    |            |   |
|                               |              |            |                                                                                                    |                                                                                                    |            |   |
|                               |              |            |                                                                                                    |                                                                                                    |            |   |
|                               |              |            |                                                                                                    |                                                                                                    |            |   |
|                               |              |            |                                                                                                    |                                                                                                    |            |   |
|                               |              |            |                                                                                                    |                                                                                                    |            |   |
|                               |              | 1          | 11                                                                                                    | 1 2                                                                                                    |            |   |
| Er in maar dan óón actief DR  |              |            |                                                                                                    |                                                                                                    |            |   |

3. Ga naar **Personeel > Persoonlijk budget > Persoonlijk budget**. Maak een screenshot of exporteer het aantal klokuren (1) en de toepassing (2) naar een extern bestand. Doe dit voor alle roosterprojecten waarin de werknemer actief is.

| Roosterprojec  | t : School met 5 vestigingen |     | • 0     | Toevoegen        | O Verv      | vijderen              |              |                        |                        |              |                           |               |               |               |      |                |                 |                  |                  |               |
|----------------|------------------------------|-----|---------|------------------|-------------|-----------------------|--------------|------------------------|------------------------|--------------|---------------------------|---------------|---------------|---------------|------|----------------|-----------------|------------------|------------------|---------------|
| doc2           |                              |     | ~       |                  |             | ~                     |              |                        |                        |              |                           |               |               |               |      |                |                 |                  |                  |               |
|                | Werknemer                    |     |         | Rech             | nt en keuze | •                     |              |                        |                        |              | Foepassing                | 9             |               |               |      |                | Ve              | rlofbudget b     | asis             |               |
| Code 🕈         | Naam                         | Cat | Leeft   | ijd PB-<br>basis | PB          | Gekozen<br>aanvulling | PB<br>besch. | PB<br>besch.<br>verlof | Les<br>red.            | Taak<br>red. | Naar<br>verlof-<br>budget | Uitb.<br>kind | Uitb.<br>pens | Uitb.<br>Ioon | Rest | Begin<br>stand | Nieuwe<br>inleg | Opname<br>verlof | Opname<br>anders | Eind<br>stand |
|                |                              |     |         | 0,800            | 0 72        | 2                     | 72           | 40                     | <b>2</b> <sup>32</sup> | 0            | 40                        | 0             | ) 0           | 0             | 0    | 188            | <b>4</b> 0      | 0                | 0                | 228           |
| doc2           | Plaisier, Bradly             | OP  |         | 0,8000           | 0 72        | basis                 | 72           | 40                     | 32                     | 0            | 40                        | 0             | 0             | 0             | 0    | 188            | 40              | 0                | 0                | 228           |
| Roosterproject | t : School met bijgebouw     |     | v 🗿 т   | oevoegen         | Verw        | ijderen               |              |                        |                        |              |                           |               |               |               |      |                |                 |                  |                  |               |
| doc2           |                              |     | ~       |                  |             | ~                     |              |                        |                        |              |                           |               |               |               |      |                |                 |                  |                  |               |
|                | Werknemer                    |     |         | Rech             | t en keuze  |                       |              |                        |                        | Т            | oepassing                 |               |               |               |      |                | Ver             | lofbudget b      | asis             |               |
| Code *         | Naam                         | Cat | Leeftij | d PB-<br>basis   | PB<br>recht | Gekozen<br>aanvulling | PB<br>besch. | PB<br>besch.<br>verlof | Les<br>red.            | Taak<br>red. | Naar<br>verlof-<br>budget | Uitb.<br>kind | Uitb.<br>pens | Uitb.<br>Ioon | Rest | Begin<br>stand | Nieuwe<br>inleg | Opname<br>veriof | Opname<br>anders | Eind<br>stand |
|                |                              |     |         | 0,1500           | 14          | -                     | 14           | 8                      | 6                      | 0            | 8                         | 0             | 0             | 0             | 0    | 39             | 8               | 0                | 0                | 47            |
|                |                              |     |         |                  |             |                       |              |                        |                        |              |                           |               |               |               |      |                |                 |                  |                  |               |

4. Ga naar **Personeel > Persoonlijk budget > Spaarpot**. Maak een screenshot of exporteer een eventuele spaarpot inclusief historisch overzicht (1) naar een extern bestand. Doe dit voor alle roosterprojecten waarin de werknemer actief is.

| Roosterproject | t : School met 5 vestigingen | ~          |                |      |                             |                            |               |                 |           |                       |                           |                           |                             |                            |               |                 |
|----------------|------------------------------|------------|----------------|------|-----------------------------|----------------------------|---------------|-----------------|-----------|-----------------------|---------------------------|---------------------------|-----------------------------|----------------------------|---------------|-----------------|
| Acties op de s | paarpotten: 🔒 beginstand     | vastleggen | begir          | stan | i herbereken                | en 🔊 beg                   | instand vast  | leggen ong      | edaan     | maken                 |                           |                           |                             |                            |               |                 |
| doc2           |                              | ~          |                |      |                             |                            |               |                 |           |                       |                           |                           |                             |                            |               |                 |
|                | Werknemer                    |            |                |      | Beginstand basis            |                            |               |                 |           |                       | Autaties basi             | s                         | Eindstand basis             |                            |               |                 |
| Code *         | Naam                         | Cat        | Uurloon<br>(€) | ð    | Gekapita-<br>liseerd<br>(€) | Gespaarde<br>uren<br>(klu) | Totaal<br>(€) | Totaal<br>(klu) |           | Nieuwe<br>inleg (klu) | Opname<br>verlof<br>(klu) | Opname<br>anders<br>(klu) | Gekapita-<br>liseerd<br>(€) | Gespaarde<br>uren<br>(klu) | Totaal<br>(€) | Totaal<br>(klu) |
|                |                              |            | 37,91          |      | 1.061                       | 160                        | 7.127         | 18              | 3         | 40                    | 0                         | 0                         | 2.577                       | 160                        | 8.643         | 228             |
| doc2           | Plaisier, Bradly             | OP         | 37,91          | ô    | 1.061                       | 160                        | 7.127         | 188             | <b>\$</b> | 40                    | 0                         | 0                         | 2.577                       | 160                        | 8.643         | 228             |

| occ2     Werknemer     Beginstand basis     Mutalies basis     Eindstand basis       Ocde ^     Naam     Cat     Uurton<br>(€)     a     Gespaarde<br>(klu)     Totaal<br>(€)     Totaal<br>(klu)     Nieuwe<br>(klu)     Opname<br>(klu)     Opname<br>(e)     Gespaarde<br>(klu)     Totaal<br>(klu)     Nieuwe<br>(klu)     Opname<br>(klu)     Gespaarde<br>(klu)     Gespaarde<br>(klu)     Totaal<br>(klu)     Nieuwe<br>(klu)     Opname<br>(klu)     Gespaarde<br>(klu)     Totaal<br>(klu)     Nieuwe<br>(klu)     Opname<br>(klu)     Gespaarde<br>(klu)     Totaal<br>(klu)     Nieuwe<br>(klu)     Opname<br>(klu)     Gespaarde<br>(klu)     Totaal<br>(klu)     Nieuwe<br>(klu)     Opname<br>(klu)     Gespaarde<br>(klu)     Totaal<br>(klu)     Nieuwe<br>(klu)     Opname<br>(klu)     Gespaarde<br>(klu)     Totaal<br>(klu)     Nieuwe<br>(klu)     Opname<br>(klu)     Gespaarde<br>(klu)     Totaal<br>(klu)     Nieuwe<br>(klu)     Gespaarde<br>(klu)     Totaal<br>(klu)     Nieuwe<br>(klu)     Gespaarde<br>(klu)     Totaal<br>(klu)     Nieuwe<br>(klu)     Gespaarde<br>(klu)     Totaal<br>(klu)     Nieuwe<br>(klu)     Gespaarde<br>(klu)     Totaal<br>(klu)     Nieuwe<br>(klu)     Gespaarde<br>(klu)     Totaal<br>(klu)     Nieuwe<br>(klu)     Gespaarde<br>(klu)     Totaal<br>(klu)     Nieuwe<br>(klu)     Gespaarde<br>(klu)     Totaal<br>(klu)     Nieuwe<br>(klu)     Gespaarde<br>(klu)     Totaal<br>(klu)     Nieuwe<br>(klu)     Gespaarde<br>(klu)     Totaal<br>(klu)     Nieuwe<br>(klu)     Gespaarde<br>(klu)     Totaal<br>(klu)                                     | al □ To<br>€) (<br>76                   |
|----------------------------------------------------------------------------------------------------|-----------------------------------------|
| Werknemer     Beginstand basis     Mutaties basis     Endstand basis     Endstand basis       One Constand basis     Totaal     Totaal     Endstand basis     Endstand basis       One Constand basis     Endstand basis     Endstand basis     Endstand basis       One Constand basis                                                                                                    | al □ To<br>€) (<br>76                   |
| Sode     Naam     Cat     Uurion<br>(E)     Catalistic<br>(E)     Catalistic<br>(E)     Catalistic<br>(E)     Catalistic<br>(E)     Neuron<br>(E)     Optimitic<br>(E)     Optimitic<br>(E)     Optimit | ial <sup>⊔</sup> Tc<br>€) (<br>76<br>76 |
| 37,91       563       24       1.473       39       8       0       866       24       1         bcc2       Plaisier, Bradly       OP       37,91       1       563       24       1.473       38       8       0       866       24       1         storisch overzicht van de spaarpot basisbudget voor Bradly Plaisier (doc2)       563       24       1.473       38       6       0       866       24       1                                                                                                    | 76<br>76                                |
| e2 Plaisier, Bradly OP 37,91 🔂 563 24 1.473 38 🖸 8 0 0 866 24 1.                                                                                                    | 76                                      |
| istorisch overzicht van de spaarpot basisbudget voor Bradly Plaisier (doc2)                                                                                                    |                                         |
|                                                                                                    |                                         |
|                                                                                                    |                                         |
| Schooljaar         School 2         Uurloon<br>(€)         Gekapita-<br>tiseerd         Totaal<br>(€)         Totaal<br>(€)         Totaal<br>(E)         Totaal<br>(E)         Totaal<br>(E)                                                                                                    |                                         |
| School met 5 ves 37,91 1.061 7.127 188 40 0 0 2.577 8.643 228                                                                                                    |                                         |
| ■ ■ School met bilge 37.91 🔂 563 1.473 39 8 0 0 866 1.776 47                                                                                                    |                                         |

- 5. Verwijder het PB van het hoofdcontract dat het nevencontract wordt. Doe dit met de knop <**Verwijderen**>.
- 6. Ga naar **Personeel > Overzicht > Eigenschappen**. Klik op de knop **<Hoofdcontract aanwijzen>**.

| Roosterproject | t: School met bijgebouw 2023-2024 v Vestiging: Geen filter v Team: Geen filter v |                  |                         |              |                 |       |               |    |  |  |  |  |  |  |
|----------------|----------------------------------------------------------------------------------|------------------|-------------------------|--------------|-----------------|-------|---------------|----|--|--|--|--|--|--|
| doc2           |                                                                                  |                  |                         |              |                 |       |               |    |  |  |  |  |  |  |
|                |                                                                                  |                  | Projectinzet schooljaar |              |                 |       |               |    |  |  |  |  |  |  |
| Code ^         | Naam                                                                             | Personeelsnummer | Geboortedatum           | Docent vanaf | Op school vanaf | #Cont | Hoofdcontract |    |  |  |  |  |  |  |
| doc2           | Plaisier, Bradly                                                                 |                  |                         |              |                 | 2     | meerdere      | K  |  |  |  |  |  |  |
|                |                                                                                  |                  |                         |              |                 |       |               | ۲) |  |  |  |  |  |  |

 Een pop-up opent. Kies welk contract het hoofdcontract is. Klik op de knop <Hoofdcontract toewijzen>. Er verschijnt een waarschuwingsscherm dat alle informatie wordt ondergebracht bij het hoofdcontract. Klik op <Doorgaan>.

| School 📤                                                                                                    | WTF                                                                                                    | Aanta                                                                                                    | Hoofdcontract            | Hoofdyst                                                           | PB                  |
|----------------------------------------------------------------------------------------------------|----------------------------------------------------------------------------------------------------|----------------------------------------------------------------------------------------------------|--------------------------|--------------------------------------------------------------------|---------------------|
| chool met 5 vestigingen                                                                                                    | 0 8000                                                                                                    | 20                                                                                                    | ~                        |                                                                    | (actief)            |
| chool met biigebouw                                                                                                    | 0 1500                                                                                                    |                                                                                                    |                          |                                                                    |                     |
|                                                                                                    |                                                                                                    |                                                                                                    |                          |                                                                    |                     |
|                                                                                                    |                                                                                                    |                                                                                                    |                          |                                                                    |                     |
|                                                                                                    |                                                                                                    |                                                                                                    |                          |                                                                    |                     |
|                                                                                                    |                                                                                                    |                                                                                                    |                          |                                                                    |                     |
|                                                                                                    |                                                                                                    |                                                                                                    |                          |                                                                    |                     |
|                                                                                                    |                                                                                                    |                                                                                                    |                          |                                                                    |                     |
|                                                                                                    |                                                                                                    |                                                                                                    |                          |                                                                    |                     |
|                                                                                                    |                                                                                                    |                                                                                                    |                          |                                                                    | Hoofdcontract toew  |
|                                                                                                    |                                                                                                    |                                                                                                    |                          |                                                                    | Hoofdcontract toewi |
| Contracten voor Plai                                                                                                    | sier, Bradly (doc                                                                                         | 2) in schoolja                                                                                                    | aar <b>ala saa</b>       |                                                                    | Hoofdcontract toewi |
| Contracten voor Plai                                                                                                    | sier, Bradly (doc                                                                                         | 2) in schoolja<br>TF Aanta                                                                                                    | aar <b>Hoofdcontract</b> | Hoofdvst                                                           | Hoofdcontract toewi |
| Contracten voor Plai<br>School ▲<br>School met 5 vestiging                                                                                                    | sier, Bradly (doc<br>W<br>gen 0,80                                                                        | 2) in schoolja<br>TF Aanta<br>00 20                                                                                                    | aar Hoofdcontract        | Hoofdvst                                                           | Hoofdcontract toewi |
| Contracten voor Plai<br>School A<br>School met 5 vestigin<br>School met bijgebouw                                                                                                    | sier, Bradly (doc<br>W<br>gen 0,80<br>v 0,15                                                              | 2) in schoolja<br>TF Aanta<br>100 20<br>100 0                                                                                                    | Hoofdcontract            | Hoofdvst                                                           | Hoofdcontract toewi |
| Contracten voor Plai<br>School ▲<br>School met 5 vestigin<br>School met bijgebouw                                                                                                    | sier, Bradly (doc<br>W<br>gen 0,80<br>v 0,15                                                              | 2) in schoolja<br>TF Aanta<br>100 20<br>100 0                                                                                                    | Hoofdcontract            | Hoofdvst                                                           | Hoofdcontract toewi |
| Contracten voor Plai<br>School A<br>School met 5 vestigin<br>School met bijgebouw                                                                                                    | sier, Bradly (doc<br>W<br>gen 0,80<br>v 0,15                                                              | 2) in schoolja<br>TF Aanta<br>00 20<br>00 0                                                                                                    | Hoofdcontract            | Hoofdvst                                                           | Hoofdcontract toewi |
| Contracten voor Plai<br>School A<br>School met 5 vestigin<br>School met bijgebouw<br>ofdcontract aanwijzen?<br>Bij het toewijzer<br>persoonlijk budg<br>hoofdcontract. L                       | sier, Bradly (doc<br>wr<br>gen 0,80<br>v 0,15<br>h van een hoofd<br>get en startersre<br>let op, deze act | 2) in schoolja<br>TF Aanta<br>100 20<br>100 0<br>Joontract wo<br>egelingen va<br>ie kan niet o                                                                                                    | Hoofdcontract            | Hoofdvst<br>gen, verloven, inze<br>ten verwijderd en o<br>jemaakt! | Hoofdcontract toewi |
| Contracten voor Plai<br>School A<br>School met 5 vestigin<br>School met bijgebouw<br>School met bijgebouw<br>Bij het toewijzer<br>persoonlijk budų<br>hoofdcontract. L                         | sier, Bradly (doc<br>W<br>gen 0,80<br>v 0,15<br>n van een hoofd<br>get en startersre<br>et op, deze act   | 2) in schoolja<br>TF Aanta<br>100 20<br>100 0<br>Joontract wo<br>egelingen v<br>ie kan niet (                                                                                                    | aar Hoofdcontract        | Hoofdvst                                                           | Hoofdcontract toewi |
| Contracten voor Plai<br>School A<br>School met 5 vestigin<br>School met bijgebouw<br>ofdcontract aanwijzen?<br>Bij het toewijzer<br>persoonlijk budg<br>hoofdcontract. L                       | sier, Bradly (doc<br>W<br>gen 0,80<br>v 0,15<br>n van een hoofd<br>get en startersro<br>et op, deze act   | 2) in schoolja<br>TF Aanta<br>100 20<br>100 0<br>Scontract wo<br>agelingen va<br>ie kan niet o<br>Annuleren                                                                                                    | Hoofdcontract            | Hoofdvst                                                           | Hoofdcontract toewi |
| Contracten voor Plai<br>School A<br>School met 5 vestigin<br>School met bijgebouw<br>oofdcontract aanwijzen?<br>Bij het toewijzer<br>persoonlijk budg<br>hoofdcontract. L                      | sier, Bradly (doc<br>w<br>gen 0,80<br>v 0,15<br>h van een hoofd<br>get en startersre<br>et op, deze act   | 2) in schoolja<br>TF Aanta<br>100 20<br>100 0<br>100 0 | Hoofdcontract            | Hoofdvst                                                           | Hoofdcontract toewi |
| Contracten voor Plai<br>School A<br>School met 5 vestigin<br>School met bijgebouw<br>School met bijgebouw<br>School met bijgebouw<br>Bij het toewijzer<br>persoonlijk budo<br>hoofdcontract. L | sier, Bradly (doc<br>ww<br>gen 0,80<br>v 0,15<br>n van een hoofd<br>get en startersre<br>Let op, deze act | 2) in schoolja<br>IF Aanta<br>00 20<br>00 0<br>contract wo<br>egelingen vi<br>ie kan niet o<br>Annuleren                                                                                                    | Hoofdcontract            | Hoofdvst                                                           | Hoofdcontract toewi |

 Bepaal het PB voor het nieuwe hoofdcontract. In ons voorbeeld heeft doc2 recht op 86 klu PB. Hiervan stond 72 klu al op het hoofdcontract. Op het nieuwe nevencontract stond 14 klu PB. Opgeteld is het een beschikbaar PB van 72 + 14= 86 klu (1). Beiden PB-regels hadden een toepassing naar lesreductie (2) (32 klu en 6 klu) en naar verlof budget (3) (40 klu en 8 klu). Opgeteld is dit 38 klu lesreductie en 48 klu naar verlof budget bij het samen voegen van de PB-regels.

| Roosterproject | : School met 5 vestigingen |     | 🔘 Toe    | voegen              | O Verwi     | ijderen               |              |                        |             |              |                           |               |               |               |      |                |                 |                  |                  |               |
|----------------|----------------------------|-----|----------|---------------------|-------------|-----------------------|--------------|------------------------|-------------|--------------|---------------------------|---------------|---------------|---------------|------|----------------|-----------------|------------------|------------------|---------------|
| doc2           |                            | 4   |          |                     |             |                       | v            |                        |             |              |                           |               |               |               |      |                |                 |                  |                  |               |
|                | Werknemer                  |     |          | Recht               | en keuze    |                       |              |                        |             | 1            | Toepassing                |               |               |               |      |                | Ver             | lofbudget b      | asis             |               |
| Code *         | Naam                       | Cat | Leeftijd | WTF<br>PB-<br>basis | PB<br>recht | Gekozen<br>aanvulling | PB<br>besch. | PB<br>besch.<br>verlof | Les<br>red. | Taak<br>red. | Naar<br>verlof-<br>budget | Uitb.<br>kind | Uitb.<br>pens | Uitb.<br>Ioon | Rest | Begin<br>stand | Nieuwe<br>inleg | Opname<br>veriof | Opname<br>anders | Eind<br>stand |
|                |                            |     |          | 0,9500              | 86          |                       |              | - <u>*</u>             | 38          | 2            | 48                        | 0             | 0             | 0             | 0    | 188            | 48              | 0                | 0                | 236           |
| doc2           | Plaisier, Bradly           | OP  |          | 0,9500              | 86          | basis                 | 86           | 4.                     | 38          |              | 48                        | 0             | 0             | 0             | 0    | 188            | 48              | 0                | 0                | 236           |

9. Bereken de klokuren en het kapitaal in de spaarpot voor het nieuwe hoofdcontract. In ons voorbeeld heeft doc2 een spaarpot van 160 klu en 24 klu. Opgeteld is dit een spaarpot van 184 klu. Het opgebouwde kapitaal bedraagt €1061,- en €563,-. Opgeteld is dit een kapitaal van €1624,-. Ter controle kunt u zelf de eindstand uitrekenen om te zien of deze overeenkomt.

| Roosterproject  | : School met 5 vestigingen                                                                                         | ~   |                |   |                             |                 |   |                            |               |                 |   |                               |                           |                           |                             |                            |               |                 |
|-----------------|----------------------------------------------------------------------------------------------------|-----|----------------|---|-----------------------------|-----------------|---|----------------------------|---------------|-----------------|---|-------------------------------|---------------------------|---------------------------|-----------------------------|----------------------------|---------------|-----------------|
| Acties op de sp | Acties op de spaarpotten: 🔂 beginstand vastleggen 📳 beginstand herberekenen 🧬 beginstand vastleggen ongedaan maken |     |                |   |                             |                 |   |                            |               |                 |   |                               |                           |                           |                             |                            |               |                 |
| doc2            |                                                                                                    | ~   |                |   |                             |                 |   |                            |               |                 |   |                               |                           |                           |                             |                            |               |                 |
|                 | Werknemer                                                                                                    |     |                |   | Beginstand basis            |                 |   |                            |               |                 |   | Mutaties basis Eindstand basi |                           |                           |                             |                            | d basis       |                 |
| Code 1          | Naam                                                                                                    | Cat | Uurloon<br>(€) | ô | Gekapita-<br>liseerd<br>(€) | Opbouw<br>(klu) |   | Gespaarde<br>uren<br>(klu) | Totaal<br>(€) | Totaal<br>(klu) |   | Nieuwe<br>inleg (klu)         | Opname<br>verlof<br>(klu) | Opname<br>anders<br>(klu) | Gekapita-<br>liseerd<br>(€) | Gespaarde<br>uren<br>(klu) | Totaal<br>(€) | Totaal<br>(klu) |
|                 |                                                                                                    |     | 37,91          |   | 1.624                       |                 |   | 184                        | 8.599         | 227             |   | 48                            | 0                         | 0                         | 1.624                       | 232                        | 10.419        | 275             |
| doc2            | Plaisier, Bradly                                                                                                   | OP  | 37,91          |   | 1.624                       | 184             | Ľ | 184                        | 8.599         | 227             | Ð | 48                            | 0                         | 0                         | 1.624                       | 232                        | 10.419        | 275             |

 Controleer de ingevulde gegevens van het PB bij het nieuwe hoofdcontract bij Personeel > Persoonlijk budget van het toegewezen hoofdcontract. In de kolom Opmerking voor beheerder kunt u de aanpassing documenteren.

#### Warning

U heeft als formatiebeheerder het recht om te wisselen van hoofdcontract, maar niet om een hoofdcontract toe te wijzen wanneer er meerdere hoofdcontracten met actief PB zijn. Deze handeling behoort toe aan de applicatiebeheerder, iemand die het hele portal overziet en met beide/alle formatiebeheerders in contact staat om dit te doen.